## **Car Fundraising Registration Guide**

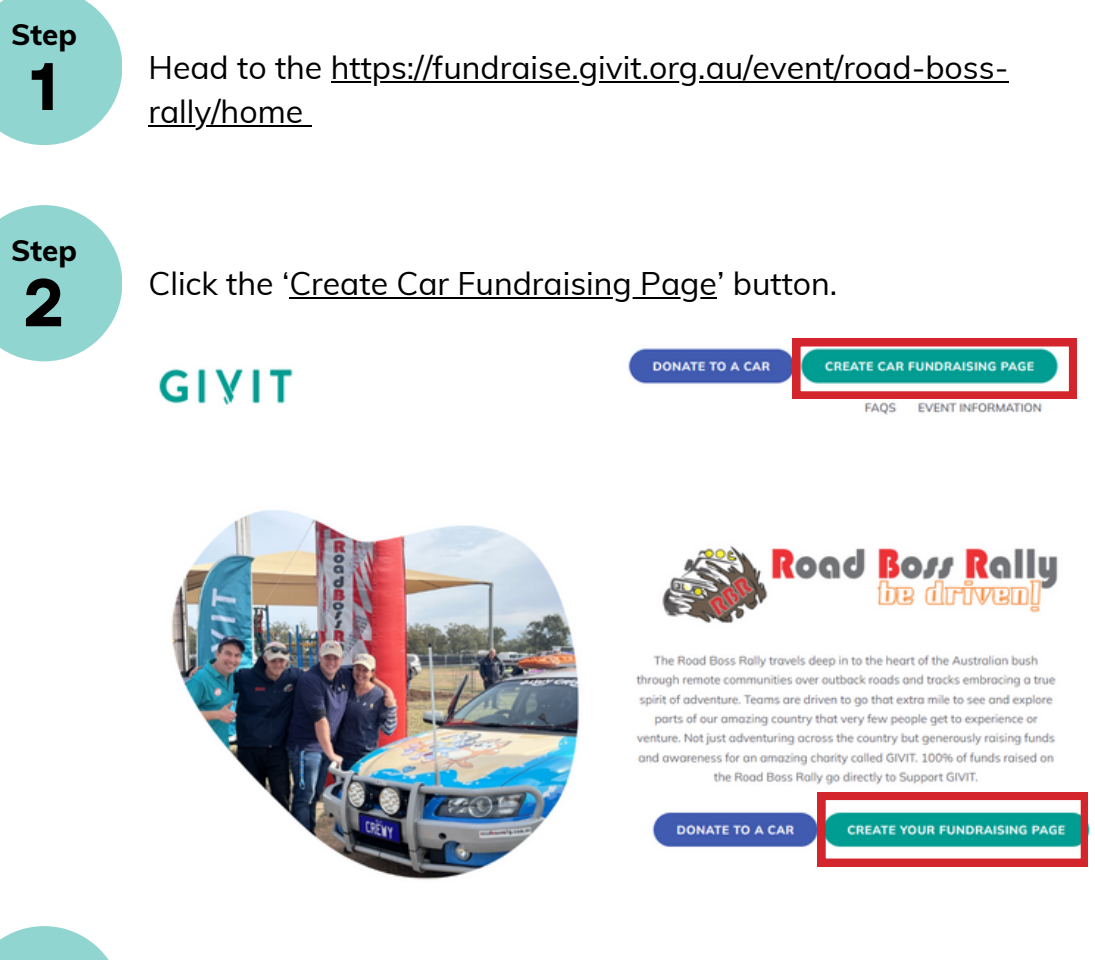

Step 3

Fill in your personal details to create a GIVIT fundraising account. If you already have an account, please login.

| Create Account  | <u>Already have an Acc</u> |
|-----------------|----------------------------|
| Ba              | reanal Dataila             |
| f sign          | N IN WITH FACEBOOK         |
| First Name *    | Last Name *                |
| Email Address * | Password*                  |
|                 |                            |

NEXT STEP

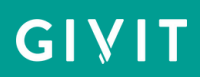

Start creating your page.

- Enter your fundraising target
- Either use the suggest image, title, and description or select your own

|                               | Fundraising Page                                         |        |
|-------------------------------|----------------------------------------------------------|--------|
|                               | Fundraising target                                       |        |
|                               | \$ 1000                                                  |        |
|                               |                                                          |        |
|                               |                                                          |        |
| Add a perso                   | onal image, title and description                        |        |
| ese will be displayed on your | fundraising page. Don't worry you can change them at any | /time. |
|                               | anaranang paga bon chang yaa can enange anan acan        |        |
|                               | I'm Fundraising for 2024 Road Boss Rally                 |        |
|                               | I'm fundraising to help Road Boss Rally support          | *      |
| GIVIT                         | GIVIT and allow them to continue to meet the real        |        |
|                               | need of thousands of vulnerable Australians. Since       |        |
|                               | 2009, GIVIT has coordinated the donation of over 8       |        |
|                               | million items to Australians in need via their network   | _      |
|                               | of over 4,500 charities!                                 |        |
|                               | When menousic depoted to purchase on item for            |        |
|                               | when money is donated to parchase an item for            |        |

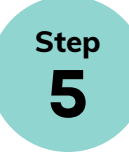

Step

4

#### To REGISTER your car fundraising page:

Ensure you select 'Create Team' and fill out the relevant details.

|            | Crec        | ate a team                  | Join a team       |
|------------|-------------|-----------------------------|-------------------|
| Team Nam   | e *         |                             |                   |
|            |             |                             |                   |
| Fundraisin | g Target    |                             |                   |
| \$ 300     | 0           |                             |                   |
| Allow anyo | one to join | my team                     |                   |
| Yes        | No          | This will add a join button | on your team page |

allowing anyone to join your team

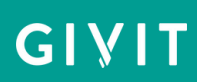

If you have created a car fundraising page, add a team profile image, title, and description. This is what team members and people wanting to donate to your car fundraising page will see.

# 

### Add a team image, title and description These will be displayed on your fundraising page. Don't worry you can change them at anytime.

#### To JOIN a car fundraising page:

If someone has already created a team page for your car - simply select 'Join a Team' and search for the 'Car Name'.

| Create a team |                                    | Join a team |
|---------------|------------------------------------|-------------|
| GIVIT Car     |                                    |             |
|               | Joining GIVIT Car<br><u>Cancel</u> |             |

Step 6 Once saved, your car fundraising page and personal page will be live and you can share it via social media or email. You will also receive an email to the address you used in creating your fundraising page which will contain your page URL.

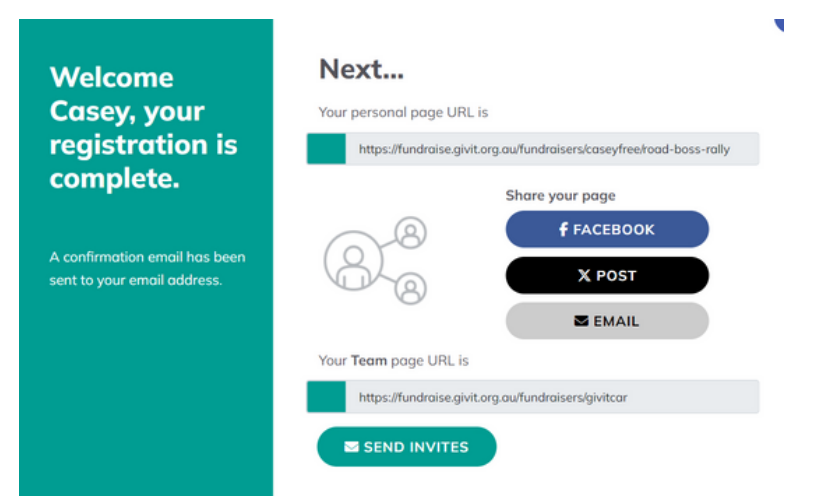

### GIVIT

Step 7

To access the car fundraising page from your personal page, click the button with the 'Car Name'.

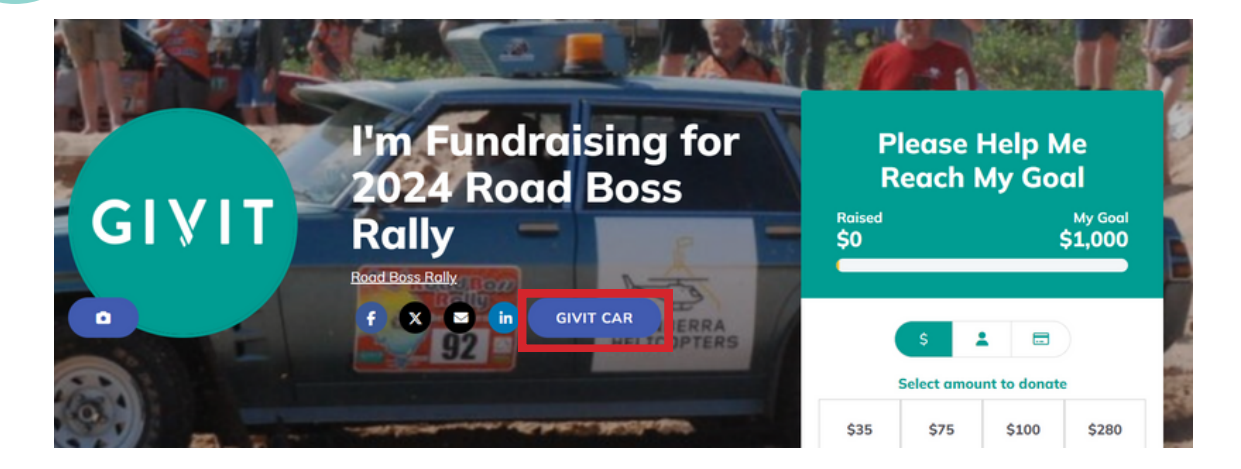

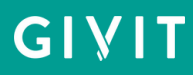

### **Car Fundraising Dashboard**

To access your Dashboard to edit your personal and car fundraising pages or to promote your fundraising efforts, head to <u>fundraise.givit.org.au</u> and login to your account.

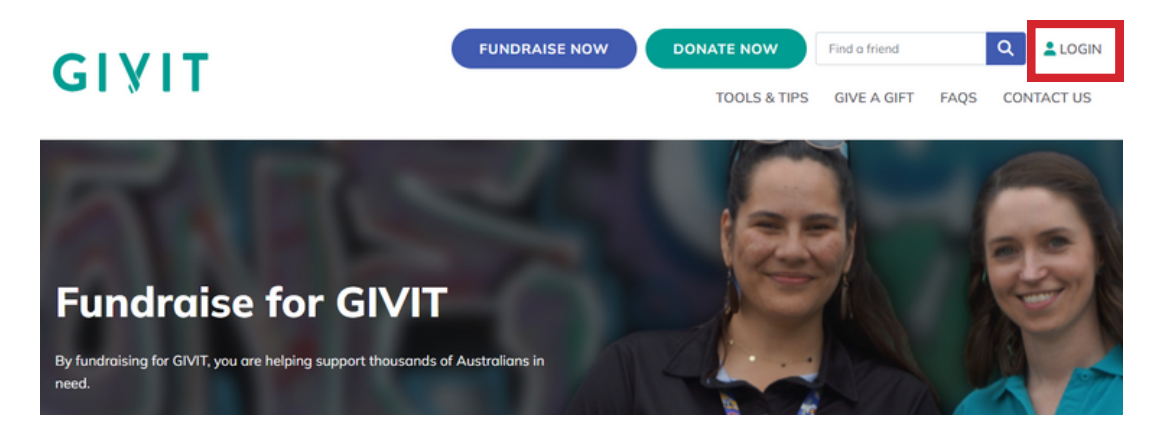

The first tab is 'My Page' where you can 'Get Support', view 'My Donations', and 'Edit My Page' for your personal fundraising page.

You can also 'Upload a Profile Image', 'Add a Blog Post', and 'Sponsor Yourself'

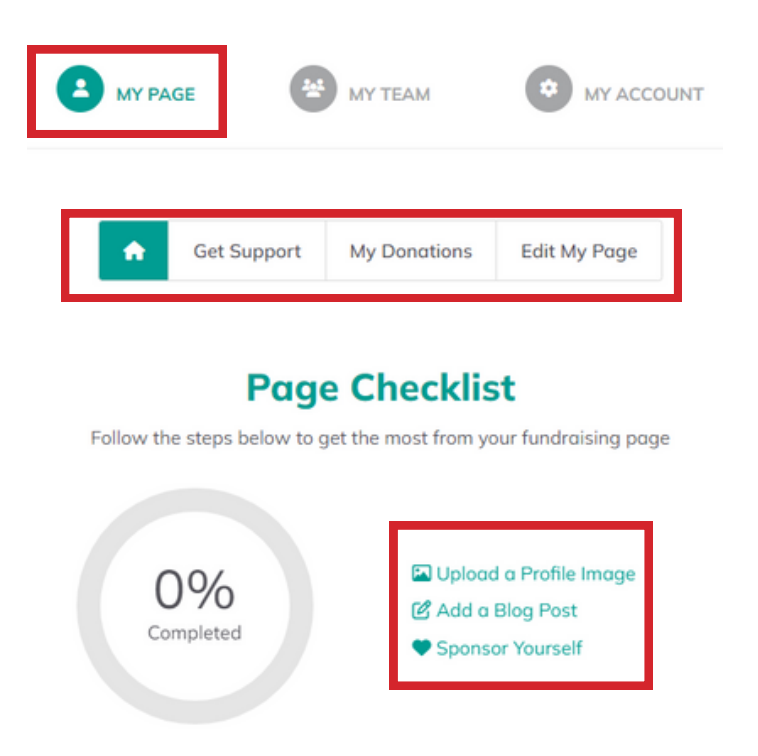

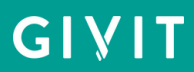

Under the 'My Team' tab, you can 'Get Support', manage 'Team Donations', 'Edit Team Page', and manage 'Team Members' for your car fundraising page. You can also 'Invite others to join your team' by sending the link to friends and family or sharing on your social media accounts.

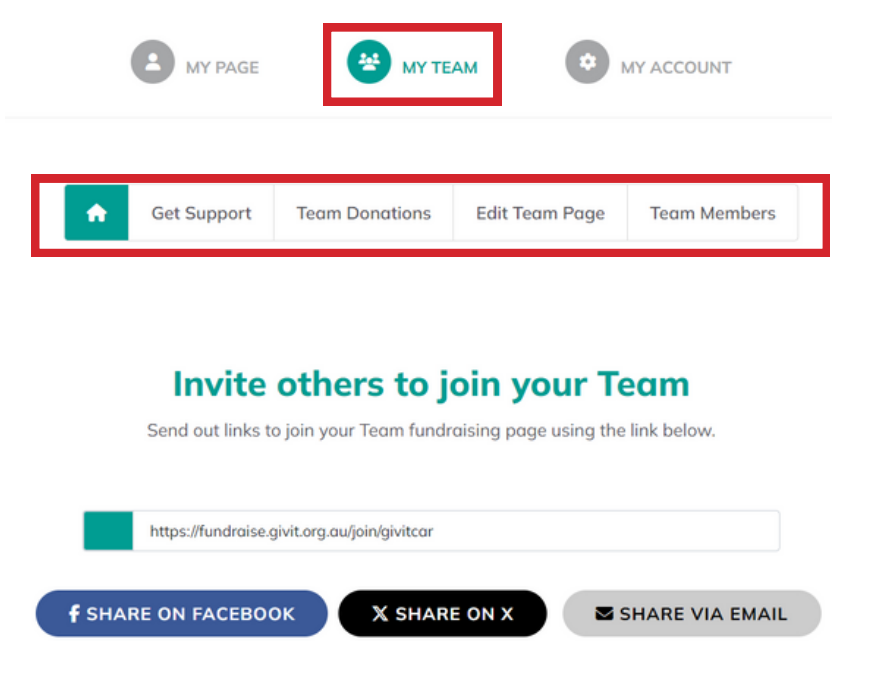

Under the 'Get Support' section in the 'My Team' area, you can send emails to your contacts. You can use the provided templates or create your own. You are also able to view your sent emails.

| Email your contacts                                                       | Subject                                                                                   |
|---------------------------------------------------------------------------|-------------------------------------------------------------------------------------------|
| Use a template or write your own message to ask your network for support. | Will you help us make a difference?                                                       |
|                                                                           | Message                                                                                   |
| Compose New Email     Sent Emails                                         | Hi there,                                                                                 |
| Start with a template or write your own                                   | We're taking part in Road Boss Rally to support GIVIT Listed Ltd.                         |
| Get Support - Team                                                        | Simply click here to make a donation to my fundraising page. Alternatively, you can copy  |
| Send To                                                                   | and paste the link below into your browser:                                               |
| Type email here                                                           | https://fundraise.givit.org.au/fundraisers/givitcar                                       |
| Separate by a comma (.) to send to different recipients                   | Thank you so much for your support - it is truly appreciated.                             |
| Or add from                                                               | Best wishes,                                                                              |
| MY CONTACTS & DONORS                                                      | Casey<br>- fundraising@nivit.org.ov.Laboit.org.ov.LEgesbaak.LTwitter.Linstagram.LLinkadin |
| Tick this box to send this email to all of your team members              | > SEND EMAIL                                                                              |

### GIVIT

Under the 'My Team' tab, you can view your car fundraising page, edit the profile and header images.

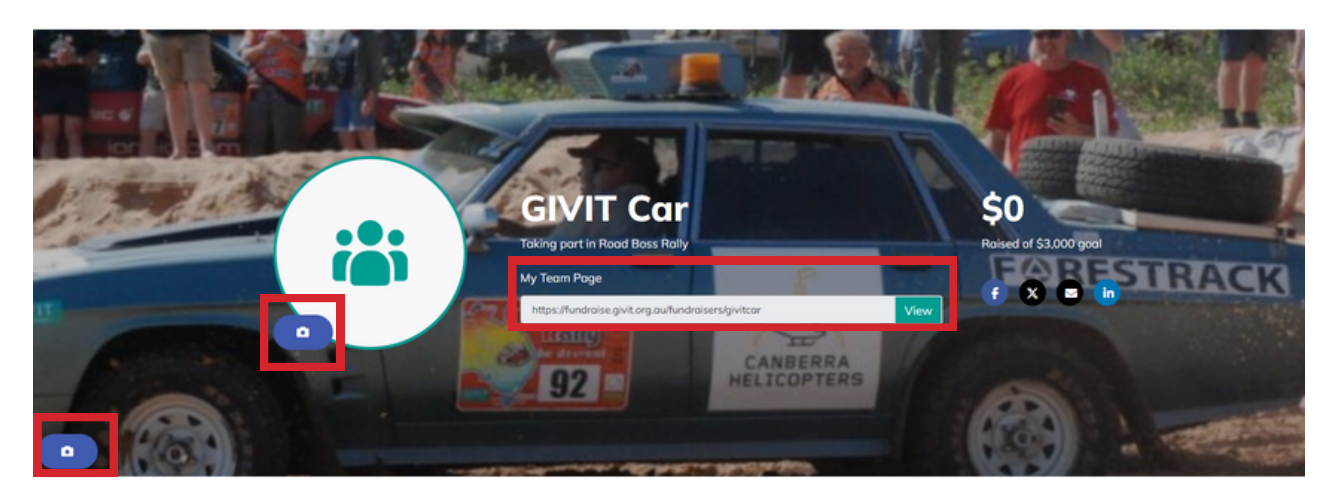

In the 'Team Donations' section, you can add 'offline donations' to your fundraising page.

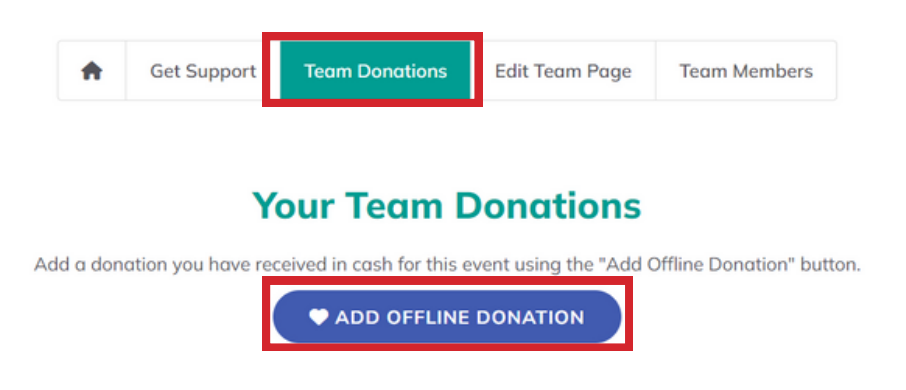

Under the 'My Account' tab, you can 'Update Your Account', 'Reset Password', and view 'Your History'.

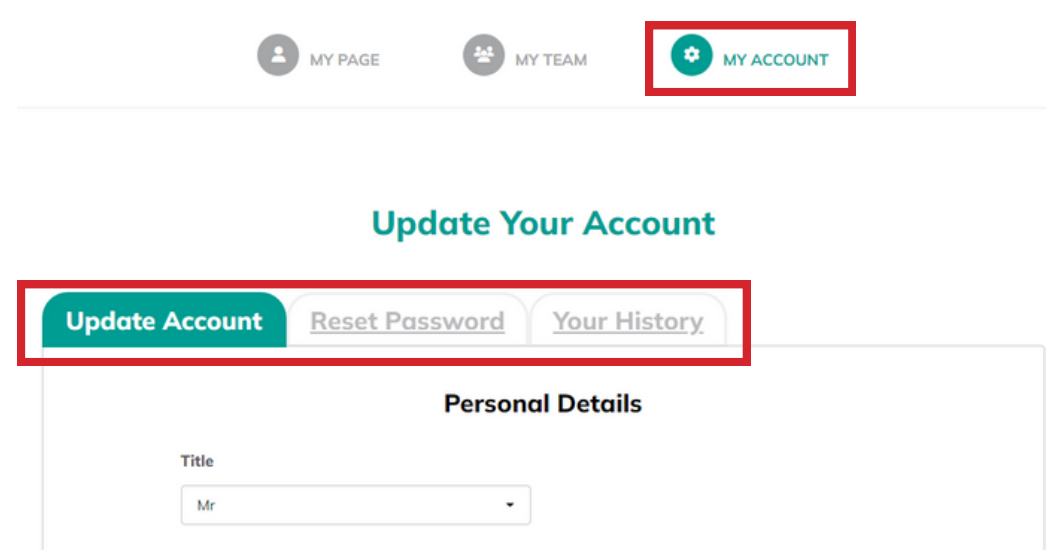

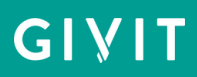